## INSTRUCTIVO PARA SOLICITAR LEGALIZACIONES ANTE LA OFICINA DE LEGALIZACIONES

(Particulares)

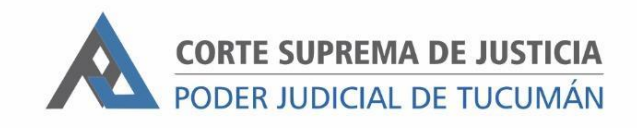

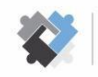

OFICINA DE COORDINACIÓN ESTRATÉGICA DE PLANIFICACIÓN Y GESTIÓN CORTE SUPREMA DE JUSTICIA

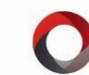

OFICINA DE GESTIÓN JUDICIAL EXCMA CORTE SUPREMA DE JUSTICIA DIRECCION DE SISTEMAS

## Pasos a realizar por el/la interesado/a sin usuario del Portal del SAE

- 1. Solicitar a la Oficina de Atención al ciudadano la boleta de pago de tasa de legalización informando la cantidad de copias a legalizar.
- 2. Presentar la documentación junto con el comprobante de pago en la Oficina de Legalización.

## Pasos a realizar por el/la interesado/a con usuario del Portal del SAE

El pago de la Tasa de legalización se realiza en el expediente correspondiente conforme sea el Centro Judicial donde se solicitará la legalización.

I. Ingresar al Portal del SAE.

| ienvenido/a                                                                                                    | Para comenzar simplemente seleccione el módulo al que desea AC                                                                                                    | CEDER 🖉.                                                                                                    |
|----------------------------------------------------------------------------------------------------|----------------------------------------------------------------------------------------------------|----------------------------------------------------------------------------------------------------|
| Notificaciones Digitales                                                                                                    | Ingreso de Escritos                                                                                                    | Pagos Judiciales                                                                                                  |
| resde aquí podrá ingresar a la bandeja de entrada<br>e su casillero digital, en donde encontrará las<br>Itimas notificaciones judiciales que se le enviaron. | Este servicio le permitirá ingresar un escrito a través<br>de un archivo adjunto en el legajo que necesite,<br>también podrá revisar el historial y el estado de sus<br>escritos ingresados. | Desde aquí podrá generar las boletas para pagos di<br>TASAS y/o BONOS, como así también realizar pago:<br>online. |
| Listado de Notificaciones en                                                                                                    | Solicitud de Turnos                                                                                                    | Consultas                                                                                                    |

- 2. Ingresar a la sección "Pagos Judiciales".
- 3. En la pantalla de Inicio hacer clic en "Nuevo"

| Acc                         | cesos Rápido                  | s 👻 🕂 Nuevo Pago 👔 Finalizar Pagos                                                                                                    |               |                 |            | 2       |
|-----------------------------|-------------------------------|----------------------------------------------------------------------------------------------------|---------------|-----------------|------------|---------|
| 🛠 / Pagos .                 | Judiciales /                  | Inicio                                                                                                    |               |                 |            |         |
| agos J                      | Judicia                       | les Listado                                                                                                    | LEY 6059 +    | NUEVO           | FINALIZA   | R PAGOS |
| Bienvenido,<br>cualquier de | aquí se lista<br>e los campos | rán todas las <b>boletas de pago</b> que haya generado a través de la plaraforma. Se mostrarán los más nuevos primero,<br>que se muestran a continuación. Simplemente complete alguno de ellos y luego presione el borón <b>Q. (BUSCAR</b> ) | pero podrá fi | ltrar la info   | rmación po | r       |
| Nro. Expt.                  |                               | Carátula Todos los tueros 🔹 Todos los estados 👻                                                                                                    | Todos los     | tipos           | ~          | ٩       |
| echa F                      | Expediente                    | Carátula                                                                                                    | Тіро          | Monto           | Estado     | Acción  |
| 07/07/2020                  | 225/20                        | MAGLI GONZALO VICTOR BENJAMIN C/ EDET EMPRESA DE DISTRIBUCION ELECTRICA DE TUCUMAN S.A. S/ SUMARISIMO (RESIDUAL)                                                                                                    | T_01_01_03    | \$ <b>10.00</b> | EN_PAGO    | 8       |
|                             |                               |                                                                                                    | T 01 01 04    | 6 500 00        |            |         |

**4.** Seleccionar en Fuero "Varios" y en Nro. de Expte ingresar el expediente según el Centro Judicial donde se realizará la legalización.

| Resultados de la búsqueda: (1) Expediente/s                                                                                                    |                               |                              |
|----------------------------------------------------------------------------------------------------|-------------------------------|------------------------------|
| Para generar una nueva <b>boleta de pago</b> simplemente ubique el <b>expediente</b> , al cuál se relacionará dicha orden, y presione realizar. | e el botón que se corresponda | con el <b>tipo de pago</b> a |
| LEGVARIAS   LEGALIZACION                                                                                                    | Tasas de J                    | Justicia                     |
| LEGALIZACIONES VARIAS C/ S/ OFICIO                                                                                                    | Bonos                         | Multas                       |

- Para solicitar legalizaciones en el Centro Judicial Capital ingresar : "LEGCJCAP"
- Para solicitar legalizaciones en el Centro Judicial Monteros ingresar : "LEGCJM"
- Para solicitar legalizaciones en el Centro Judicial Concepción ingresar : "LEGCJC"
- 5. Seleccionar "Tasa de justicia" y en tipo de pago "Tasa de firma de escribano o legalización". Ingresar el monto conforme la cantidad de páginas a legalizar.

| Seleccion   | e el <b>Tipo de Pago</b> | , y luego ingrese el <b>Monto</b> a pagar. Por último presione | AGREGAR |
|-------------|--------------------------|----------------------------------------------------------------|---------|
| PAGO.       |                          |                                                                |         |
| Tasa de fir | ma de escribano c        | legalización                                                   | ~       |
| IONTO: \$   | 1000                     | AGREGAR PAGO                                                   |         |

 Presionar el botón "AGREGAR PAGO" y luego hacer clic en "FINALIZAR PAGO".

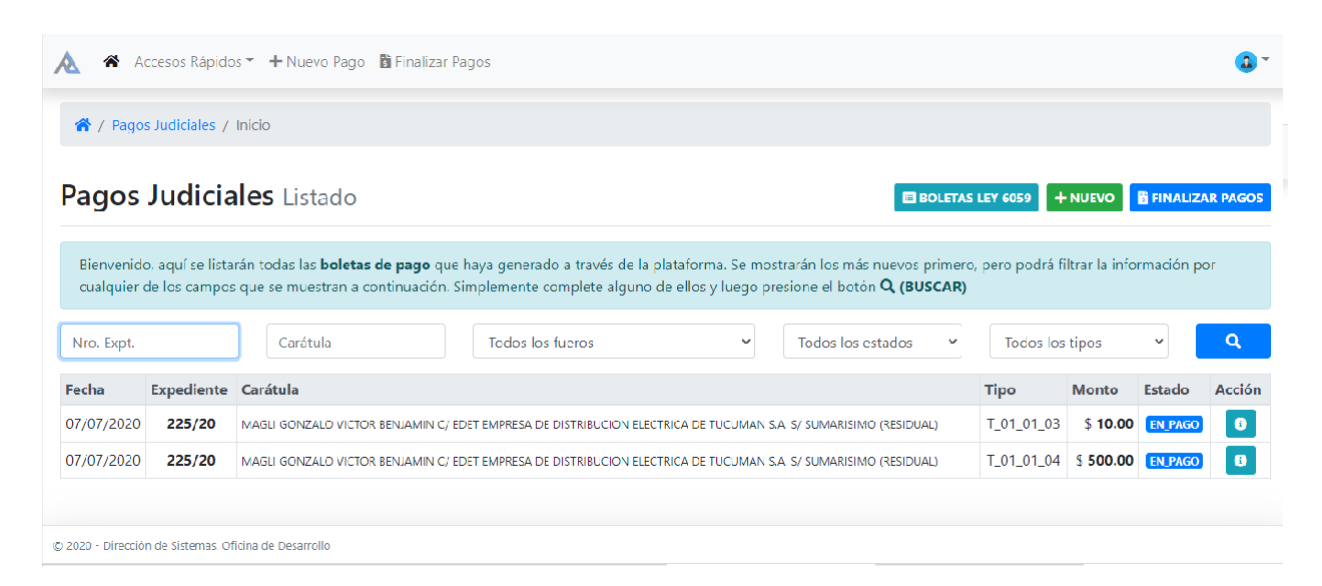

7. Una vez finalizado, se deberá optar por la modalidad de pago del lote: pagar online o pagar en sucursal. Se deberá proseguir conforme el instructivo "E14 - Instructivo para generar pagos judiciales en el Portal del SAE"

| / Pagos Judi                                                   | iciales / Finaliza                                        | ar Pagos                                                                                                    |                                           |                                           |
|----------------------------------------------------------------|-----------------------------------------------------------|----------------------------------------------------------------------------------------------------|-------------------------------------------|-------------------------------------------|
| igos Ju                                                        | <mark>diciale</mark> s                                    | Finalizar Pagos                                                                                                    |                                           | ×c                                        |
| continuación                                                   | se muestran lo:                                           | s diferentes <b>lotes disponibles para pagar.</b> Por cada uno de esos debe seleccionar el método de pago a realizar: <b>En sucurs</b> a                                                                                                    | al u <b>Online</b> . En caso del prir     | mero se genera                            |
| n comprobant                                                   | te en PDF con el                                          | l que debe asistir a la sucursal del Banco Macro, Para Pago Online se redigirá al usuario a la plataforma correspondiente.                                                                                                    |                                           |                                           |
| in comprobani                                                  | te en PDF con e                                           | l que debe asistir a la sucursal del Banco Macro. Para <b>Pago Online</b> se redigirá al usuario a la plataforma correspondiente.                                                                                                    |                                           |                                           |
| n comproban<br>OTE #1 ID: 1                                    | te en PDF con e<br>TASAJUSTIC907                          | l que debe asistir a la sucursal del Banco Macro. Para <b>Pago Online</b> se redigirá al usuario a la plataforma correspondiente.<br>40PJ424                                                                                                    |                                           |                                           |
| or comproban<br>OTE #1 ID: 1                                   | te en PDF con e<br>TASAJUSTIC907<br>Expediente            | l que debe asistir a la sucursal del Banco Macro. Para <b>Pago Online</b> se redigirá al usuario a la plataforma correspondiente.<br>40P/424<br><b>Carátula</b>                                                                                                    | Tipo                                      | Monto                                     |
| Comproban<br>DTE #1 ID: 1<br>echa<br>23/07/2020                | te en PDF con el<br>TASAJUSTIC907<br>Expediente<br>225/20 | l que debe asistir a la sucursal del Banco Macro. Para <b>Pago Online</b> se redigirá al usuario a la plataforma correspondiente.<br>40P/424<br>Carátula<br>MAGU GONZALO VICTOR BENJAMIN C/ EDET EMPRESA DE DISTRIBUCION ELECTRICA DE TUCUMAN S.A. S/ SUMARISIMO (RESIDUAL)                                                                                                    | <b>Tipo</b><br>T_01_01_01                 | Monto<br>\$ 30.00                         |
| COMPROBAN<br>COTE #1 ID: 1<br>echa<br>23/07/2020<br>23/07/2020 | TASAJUSTIC907<br>Expediente<br>225/20<br>225/20           | l que debe asistir a la sucursal del Banco Macro. Para <b>Pago Online</b> se redigirá al usuario a la plataforma correspondiente.<br>40PJ424<br>Carátula<br>MAGLI GONZALO VICTOR BENJAMIN C/ EDET EMPRESA DE DISTRIBUCION ELECTRICA DE TUCUMAN S.A. S/ SUMARISIMO (RESIDUAL)<br>MAGLI GONZALO VICTOR BENJAMIN C/ EDET EMPRESA DE DISTRIBUCION ELECTRICA DE TUCUMAN S.A. S/ SUMARISIMO (RESIDUAL) | <b>Tipo</b><br>T_01_01_01<br>T_01_01_02   | Monto<br>\$ 30.00<br>\$ 22.00             |
| OTE #1 ID:<br>Fecha<br>23/07/2020<br>23/07/2020                | TASAJUSTIC907<br>Expediente<br>225/20<br>225/20           | l que debe asistir a la sucursal del Banco Macro. Para <b>Pago Online</b> se redigirá al usuario a la plataforma correspondiente.<br>40PJ424<br>Carátula<br>MAGU GONZALO VICTOR BENIAMIN C/ EDET EMPRESA DE DISTRIBUCION ELECTRICA DE TUCUMAN S.A. S/ SUMARISIMO (RESIDUAL)<br>MAGU GONZALO VICTOR BENIAMIN C/ EDET EMPRESA DE DISTRIBUCION ELECTRICA DE TUCUMAN S.A. S/ SUMARISIMO (RESIDUAL)   | Tipo<br>T_01_01_01<br>T_01_01_02<br>TOTAL | Monto<br>\$ 30.00<br>\$ 22.00<br>\$ 52.00 |

**8.** Presentar la documentación junto con el comprobante de pago en la Oficina de Legalización.